| Product System | Other (x)       |             |
|----------------|-----------------|-------------|
| Subject:       | Part No:        | REV: 0.1    |
|                | Doc             |             |
|                | No:             | Page 1 OF 2 |
| Project Code:  | Effective Date: | _           |
| Project Name:  |                 |             |

## How to save and export kernel debug information?

## CONFIDENTIAL

THIS DOCUMENT CONTAINS PROPRIETARY TECHNICAL INFORMATION, WHICH IS THE PROPERTY OF THE WALLYSTECH AND SHALL NOT BE DISCLOSED TO OTHERS IN WHOLE OR IN PART, REPRODUCED, COPIED, OR USED AS THE BASIS FOR DESIGN, MANUFACTURING, OR SALE OF APPARATUS WITHOUT WRITTEN PERMISSION OF WALLYSTECH.

| Product System | □Other (x)      |             |
|----------------|-----------------|-------------|
| Subject:       | Part No:        | REV: 0.1    |
|                | Doc             |             |
|                | No:             | Page 2 OF 2 |
| Project Code:  | Effective Date: | -           |
| Project Name:  |                 |             |

**Step 1:**Upon logging into the routerboard, navigate to System > Services, then check the box for "Enable LogDump".

| Configure Ping Watchdog and Auto Reboot Service |                            |
|-------------------------------------------------|----------------------------|
|                                                 |                            |
| Enable Ping Watchdog                            |                            |
| IP Address to Ping                              | 192.168.1.33               |
| Ping Interval                                   | 5                          |
| Startup Delay                                   | 60                         |
| Failure Count to Reboot                         | 5                          |
|                                                 |                            |
| Auto Reboot                                     |                            |
| Enable Auto Reboot                              |                            |
| Mode                                            | By Time 🗸                  |
| Time (HH:MM 24 Hours)                           | 12:41                      |
|                                                 |                            |
|                                                 |                            |
| Enable Fiber                                    |                            |
| NSS Enable                                      |                            |
| Enable NSS                                      | 🔽 🚳 reheat to taken effect |

**Step 2:** Proceed to System > Backup/Flash Firmware, and click on "Generate Log Dump" After done above, please save and sending us the downloaded log dump.

|                                                                                                    | NMD MOTT LED Configuration Backup / Flack Firmer                    | Pohoot                                                          |  |
|----------------------------------------------------------------------------------------------------|---------------------------------------------------------------------|-----------------------------------------------------------------|--|
| system Administration Services S                                                                                                    | MMP MQTT LED Conliguration Backup / Flash Firmw                     |                                                                 |  |
| lash operations                                                                                                    |                                                                     |                                                                 |  |
|                                                                                                    |                                                                     |                                                                 |  |
|                                                                                                    |                                                                     |                                                                 |  |
| Click LOGDUMP to download log dumped                                                                                                   | file.                                                               |                                                                 |  |
| Download LOGDUMP:                                                                                                    | Generate logdump                                                    |                                                                 |  |
|                                                                                                    |                                                                     |                                                                 |  |
| Backup / Restore<br>Click "Generate archive" to download a ta                                                                          | ar archive of the current configuration files. To reset the firmwar | e to its initial state, click "Perform reset" (only possible wi |  |
| squashfs images).                                                                                                    | _                                                                   |                                                                 |  |
| Download backup:                                                                                                    | Generate archive                                                    | Generate archive                                                |  |
| Reset to defaults:                                                                                                    | Perform reset                                                       | Perform reset                                                   |  |
| To restore configuration files, you can up                                                                                             | load a previously generated backup archive here.                    |                                                                 |  |
|                                                                                                    | 選擇檔案 未選擇任何檔案                                                        | Upload archive                                                  |  |
| Restore backup:                                                                                                    |                                                                     |                                                                 |  |
| Restore backup:                                                                                                    |                                                                     |                                                                 |  |
| Restore backup:<br>Flash new firmware image                                                                                            |                                                                     |                                                                 |  |
| Restore backup:<br>Flash new firmware image<br>Upload a sysupgrade-compatible image h<br>compatible firmware image).                   | nere to replace the running firmware. Check "Keep settings" to r    | etain the current configuration (requires an OpenWrt            |  |
| Restore backup:<br>Flash new firmware image<br>Upload a sysupgrade-compatible image h<br>compatible firmware image).<br>Keep settings: | nere to replace the running firmware. Check "Keep settings" to n    | etain the current configuration (requires an OpenWrt            |  |

## http://www.wallystech.com